# Googleマップ公開後の管理・活用

1. Google乗換案内の基本的な使い方

2.利用者にお知らせしたい運行情報(アラート)で表示

3. WEBサイトにGoogleマップのバス停や経路検索のリンクを掲載

4. バス停の写真

5. バス停マーク表示について

6.【重要】検索結果の経路は適切ですか?

7. 公開後の管理について

8. プレス発表・広報誌などへの掲載について

付録運行情報(アラート)の登録方法

この資料は「標準的なバス情報フォーマット広め隊」が作成 2020年11月6日現在

### 1. Google乗換案内の基本的な使い方 最寄のバス停を検索

#### 検索窓に「バス停」と入力

「バス停」「バスターミナル」と表示され ているバス停では、路線・時刻の情報を見 ることができます

選択したバス停の時刻表が表示されました

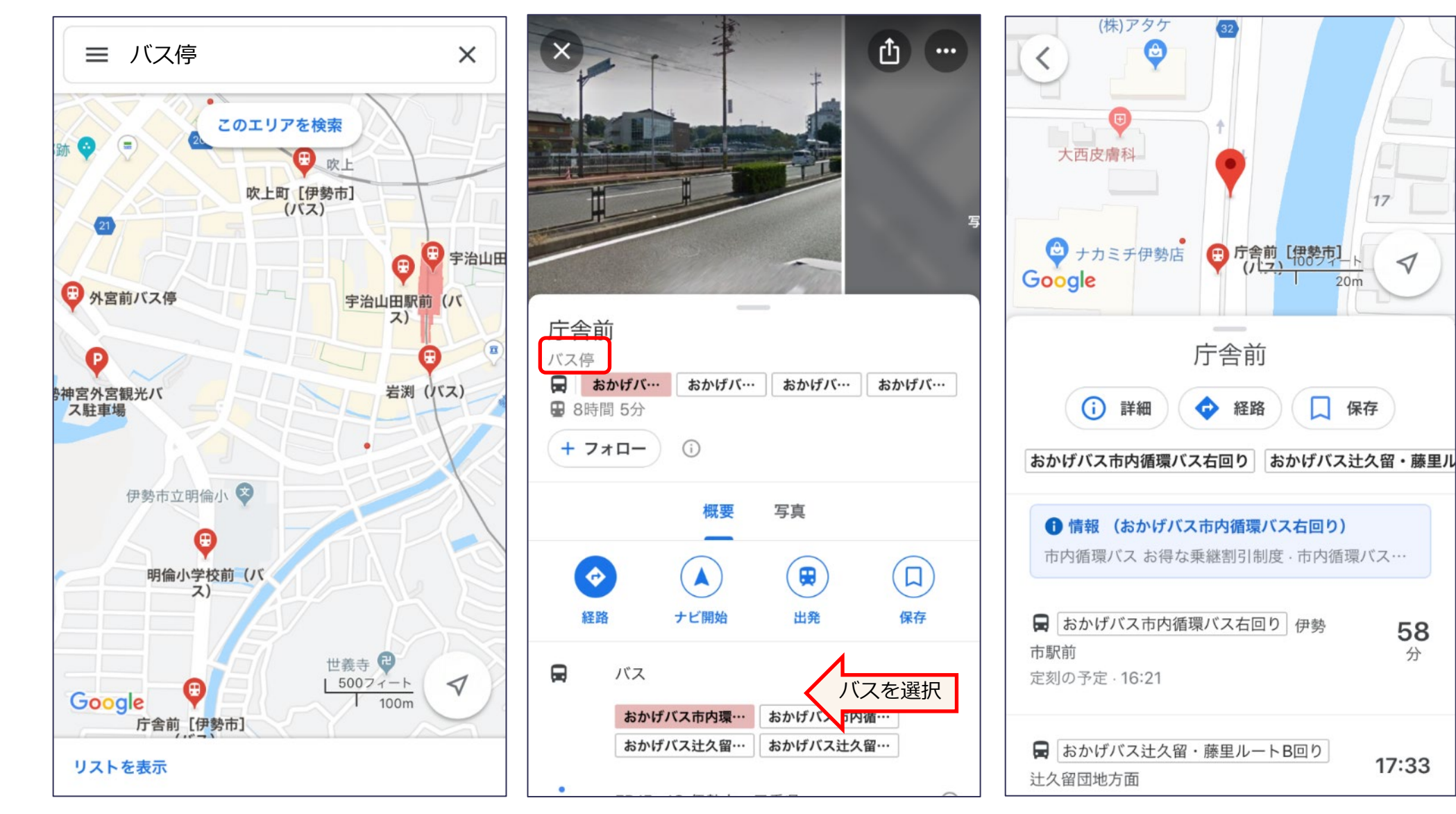

Googleマップ公開後の管理・活用

分

# 1. Google乗換案内の基本的な使い方 目的地までの経路

#### 目的地となる施設や店などを検索

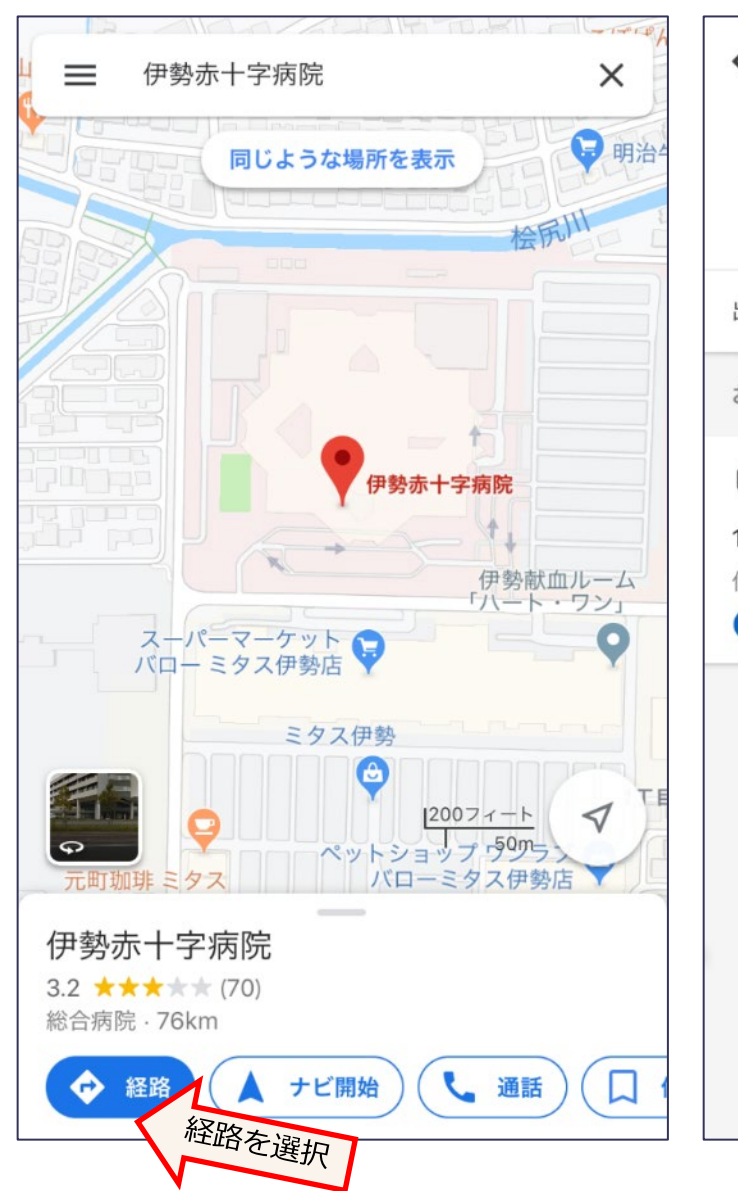

出発地を入力 何も入力しなければ現在地となります

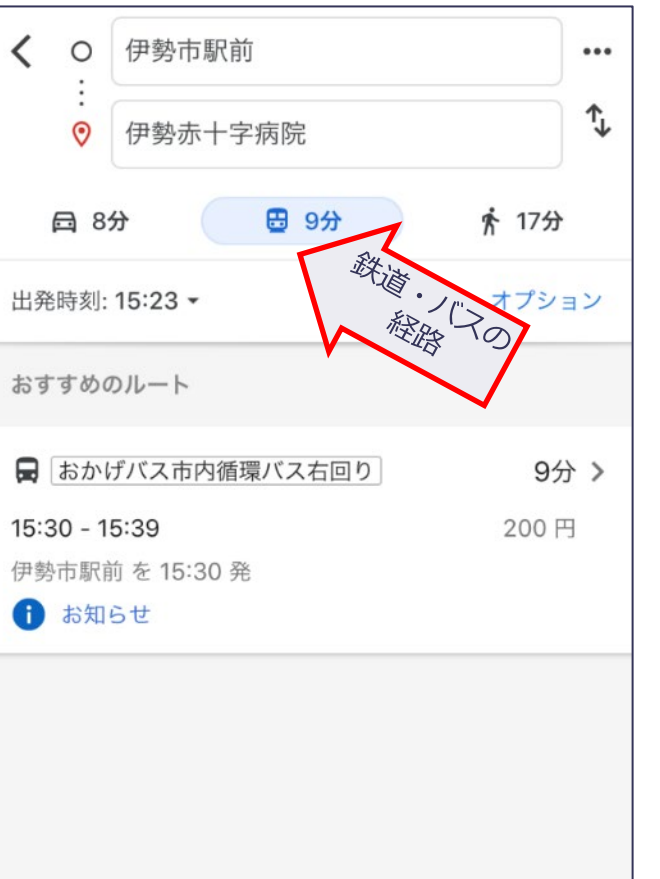

経路の詳細表示

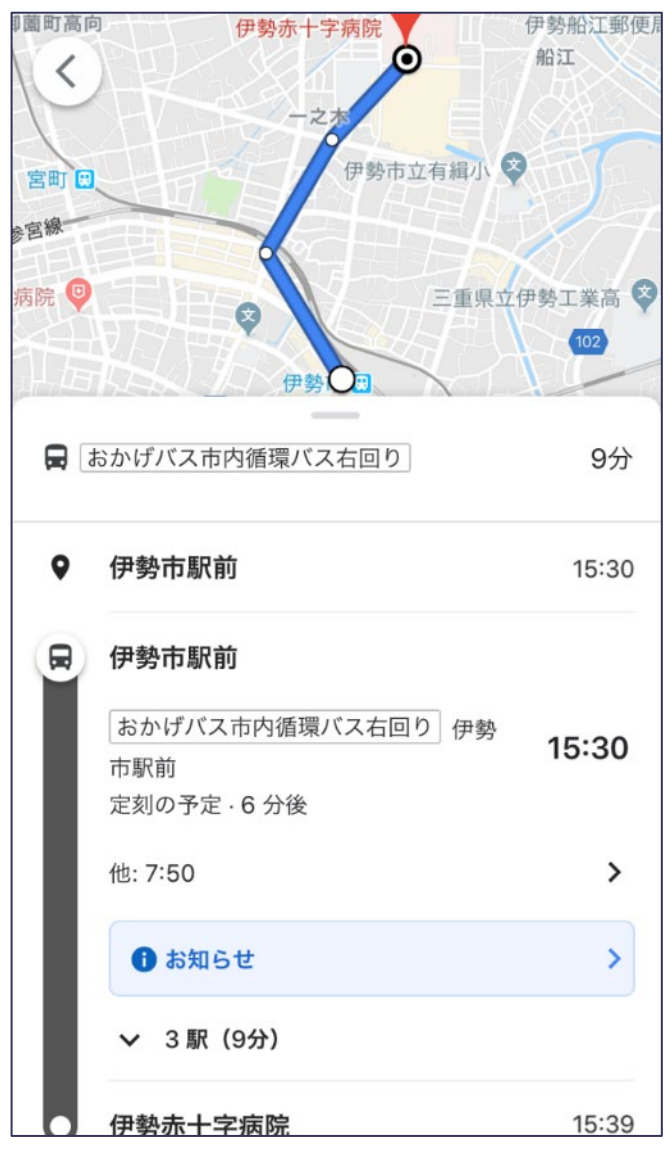

### 1. Google乗換案内の基本的な使い方

ホーム画面を左側にスワイプするとウィジェットが 表示されます 一番下にスクロールすると「編集」が表示されます

○ 検索
 ○ パス停を登録してください。
 ★ヤンセル
 ⑦ Google ルート案内
 ○ パンド
 ○ ANA
 ○ ANA
 ○ ANA
 ○ AutoSleep
 ○ Chrome - おすすめのサイト
 ○ Chrome - カイック アクション

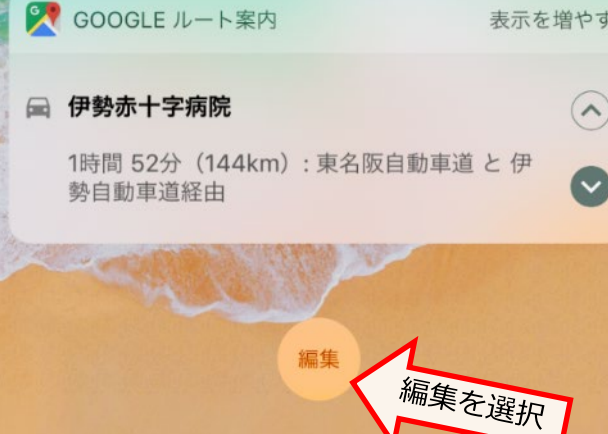

A REAL PROPERTY OF THE PROPERTY OF

|         |                           | 203       |
|---------|---------------------------|-----------|
|         | 😑  Google ルート案内           | =         |
|         |                           |           |
|         | ウィジェットを追加                 |           |
|         | 🕂 💽 ANA                   |           |
|         | 🖶 💽 AutoSleep             |           |
|         | 🕕 🌀 Chrome - おすすめのサイト     |           |
|         | 🕕 🏮 Chrome - クイック アクション   |           |
| ्व      | 🕂 😆 Dropbox               |           |
|         | 🖶 🥞 Evernote              |           |
| ) 41 41 | 🕕 🛆 Google Media Controls |           |
| 2       | 🕕 💽 Google アシスタント         |           |
|         | 🕂 🌀 Google で話題のコンテンツ      |           |
|         | 🕕 💦 Google 交通機関の出発時刻      | 1<br>+を選# |
|         | 🖪 @ Google+               | -~=51/    |

🕢 aTasks Pro

最寄りバス停時刻表ウィジェット (iPhone, iPadのみ)

最寄りバス停の時刻表が表示されました

|          | Q 検索                     | Ų       |
|----------|--------------------------|---------|
|          | SOOGLE 交通機関の出発時刻         | 表示を減らす  |
|          |                          | 分前 C    |
|          | 伏見町 [名古屋市] (バス)          | >       |
|          | ■ 名古屋~高針 愛知学院大行          | 14 分後   |
|          | ■ 名古屋~美濃市 関テクノハイランド行     | 14 分後   |
|          | ■ 名古屋~豊田 豊田市駅行           | 29 分後   |
|          | 伏見町 (バス)                 | ~       |
|          | 広小路伏見(バス)                | ~       |
|          | 科学館西(バス)                 | ~       |
|          | 三ツ蔵通本町(バス)               | ~       |
|          | ••• 他 5 駅を GOOGLE マップで表示 |         |
|          | 🔔 Y!天気 雨雲レーダー            | 表示を増やす  |
| <i>र</i> | ○ 名古屋市中区<br>雨の予測はありません   | 部でいる古屋書 |
|          | 今後の動きを確認する               | 9津 派林   |

Googleマップ公開後の管理・活用

Googleマップヘルプ: <u>https://support.google.com/maps/answer/6142130?hl=ja</u>

### 2.利用者にお知らせしたい運行情報(アラート)で表示

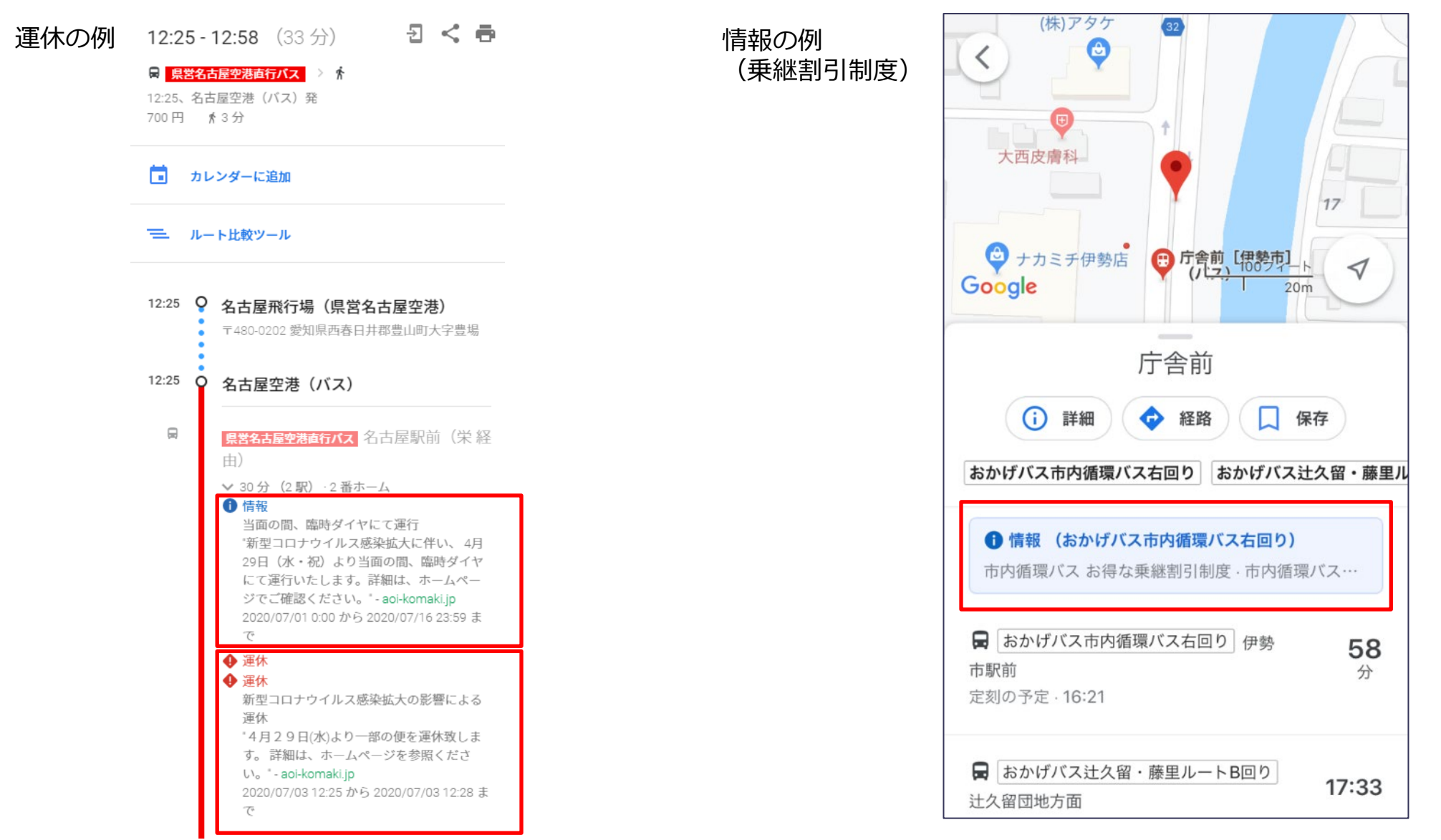

Googleマップ公開後の管理・活用

### 3.WEBサイトにGoogleマップのバス停や経路検索のリンクを掲載

●バス停へリンクするには
 バス停に表示される「共有」をクリック

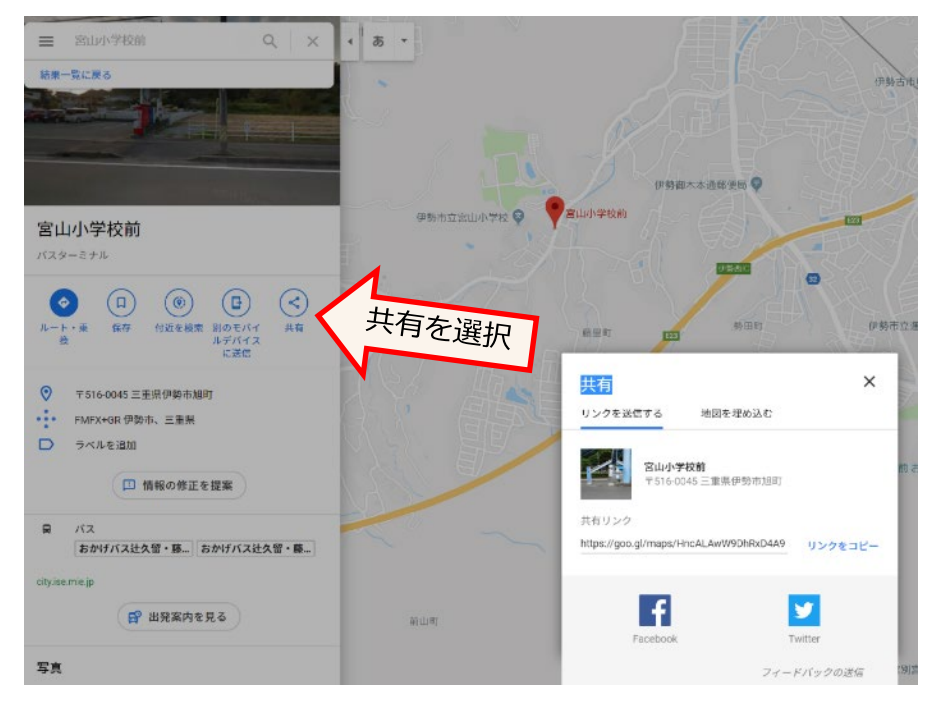

●経路検索ヘリンクするには 以下のようにURLを作成します

#### 1) 「どこまで」 公共交通を利用(出発地はユーザーの現在地)

URL記載方法:https://www.google.com/maps/dir/?api=1&destination=[どこまで]&travelmode=transit

[どこまで]の箇所には、緯度,経度(コンマで区切る)を記入します。 https://www.google.com/maps/dir/?api=1&destination=35.524675,137.565680&travelmode=transit

### 2) 「どこから」 「どこまで」 公共交通を利用

URL記載方法:https://www.google.com/maps/dir/?api=1&origin=[どこから]&destination=[どこまで]&travelmode=transit

https://www.google.com/maps/dir/?api=1&origin=35.501085,137.503694&destination=35.524675,137.565680&travelmode=transit

#### リンク・埋め込みの例のサンプルを以下のページに掲載しています https://www.rosenzu.com/net/mieru/sample/

### 4. バス停の写真

検索窓に「バス停」と入力

駅前のバス停や、位置がわかりにくいバス停は、写真を追加するとよいでしょう。Googleア カウントでログインしてから、下図の操作を行います。 なお、タイトルの箇所に表示される写真はGoogleが選定するので、他の人が投稿した写真が 採用される場合があります。写真の投稿は誰でも行なえます。

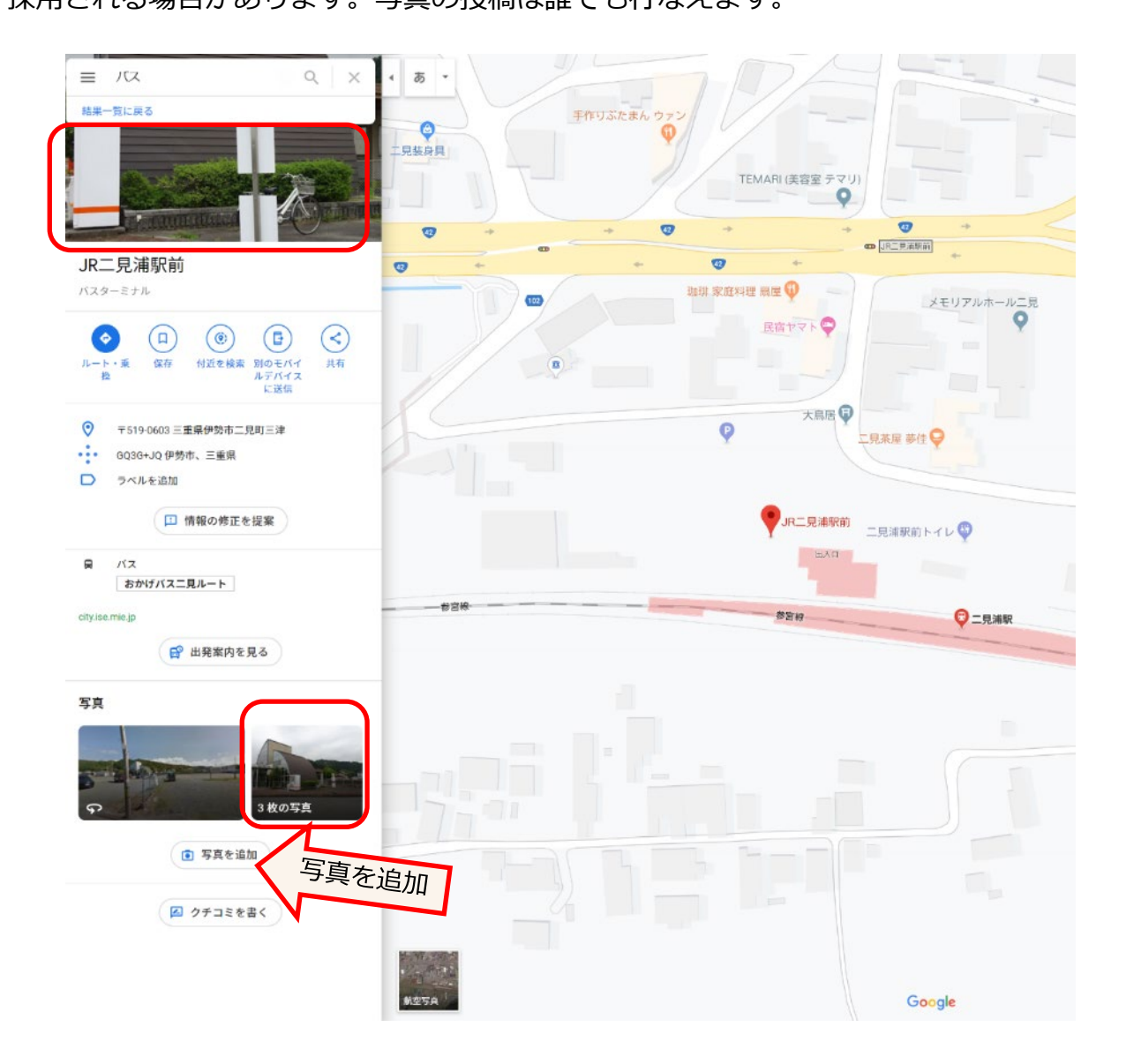

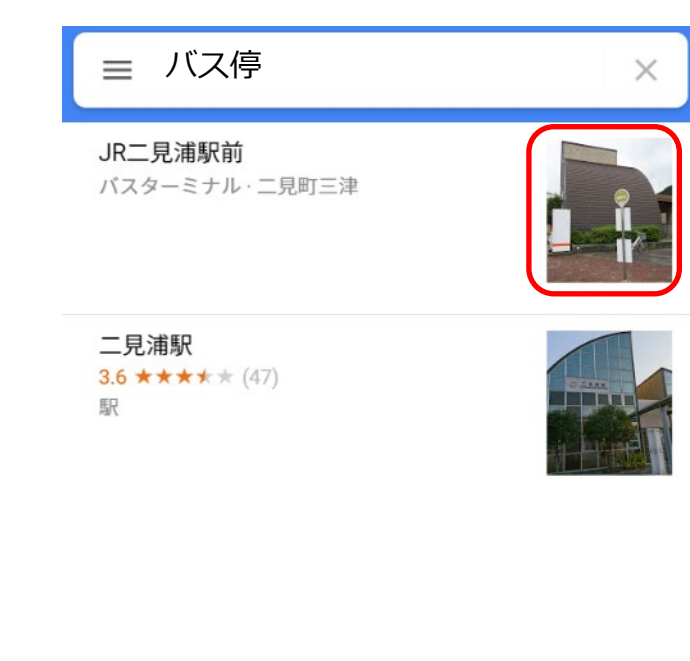

### 5. バス停マーク表示について

Googleマップ公開に、Googleマップ上には青色のバス停マークが表示されます。

バス停マークが表示されない場合や、バス停マークが異なる位置に表示される場合があります。

(近接して他社のバス停データが存在する場合に、この現象が発生することがあります) Googleトランジットチームへ連絡して<u>修正を依頼してください</u>。 画面のスクリーンショットをとり、正しい位置を記入して、Googleトランジットチームへメールにて送付してください。。

青色のバス停マークが表示されている例

青色のバス停マークが表示されていない例

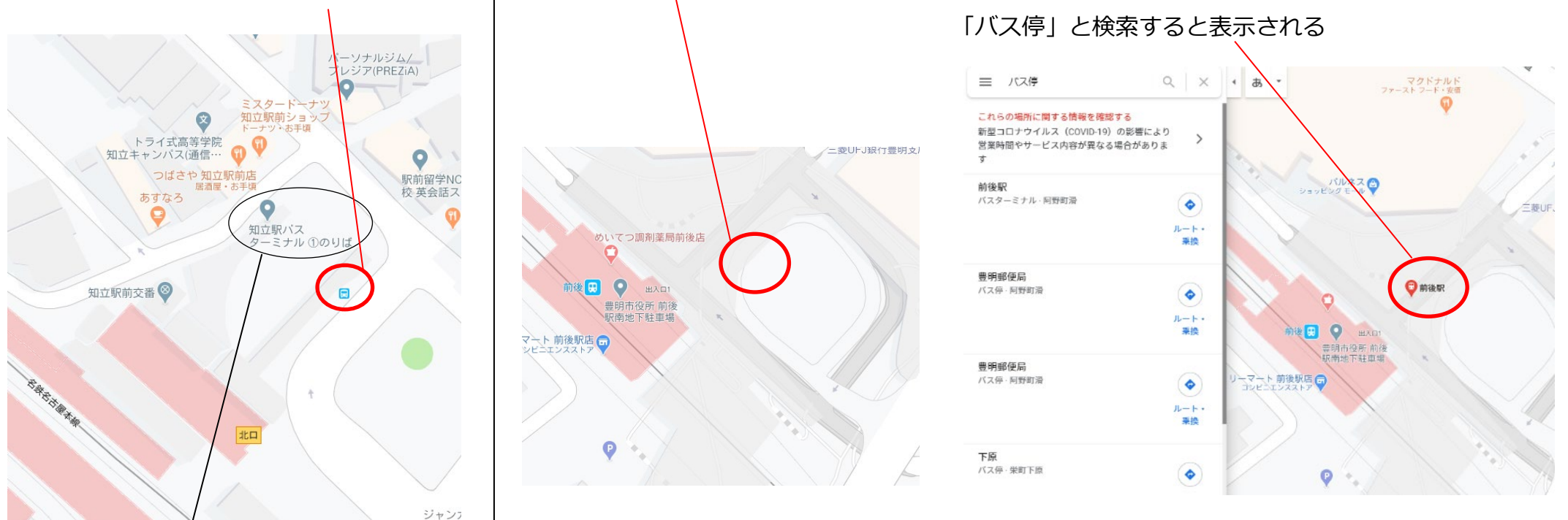

グレーのピンのバス停は、Googleマップの ユーザーが投稿したものであり、GTFS-JP データのバス停ではありません。

青色のバス停マークが表示されていないGTFS-JPデータのバス停を探す場合は、検 索窓に「バス停」と入れて検索すると表示することができます。カテゴリが「バス ターミナル」「バス停」となっているものが、GTFS-JPデータのバス停です。

### 6. 検索結果の経路は適切ですか?

【重要】駅・病院・ショッピングモール・大学・公共施設・観光施設を目的地として検索して正しく 検索できるか

敷地の大きな施設の場合、入口が正しく認識されていないことにより、以下の現象が発生することがあります。
・停留所から 施設までの徒歩の経路が遠回りになる

・施設の敷地中に停留所がある場合に、その停留所から施設の入口の経路が認識されないことにより、一つ手前 の停留所で降りてしまう

画面のスクリーンショットをとり、正しい経路を記入して、Googleトランジットチームへメールにて送付して ください。

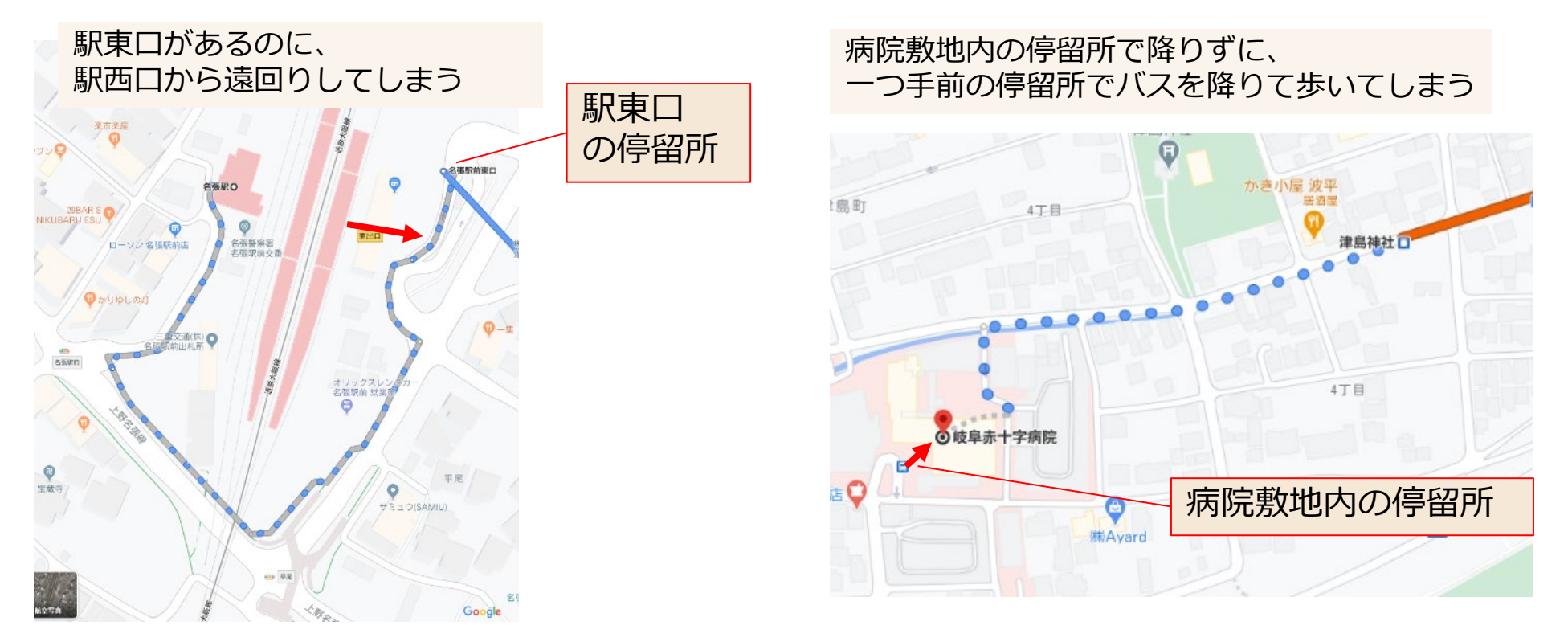

### 7. 公開後の管理について

- ・もし公開後に間違いに気づいた場合は GTFS-JPファイルを修正しアップロードすることで修正可能です。
- ・Googleアカウント・パスワードの情報は忘れないよう保存しておいてください。
- ・ダイヤ改正、停留所の名称・位置の変更の際は早めにデータの準備を行い、 データをアップロードできるように作業してください。
- ・ダイヤ改正が無い場合でも、祝日の反映、データの有効期限の延長など 少なくとも年に1回以上の 確認をお願いします。(毎年のダイヤ改正のタイミングや 年末などというように タイミングを決めておくと良いでしょう)
- ・担当者が異動になる際には、Googleアカウントの情報やデータメンテナンス方法の引き継ぎを行って ください。

### 8. プレス発表・広報誌などへの掲載について

・事前にGoogleトランジットチーム にご相談ください。

### 付録. 運行情報(アラート)の登録方法(1)

- アラート機能を使用することにより、運行情報等を表示することができます。
- ・臨時ダイヤ、道路工事やまつり等による迂回運転や運休などの情報
- ・施設運休日は乗り入れない、学校休校日運休の情報
- ・乗継券、一日乗車券などの情報

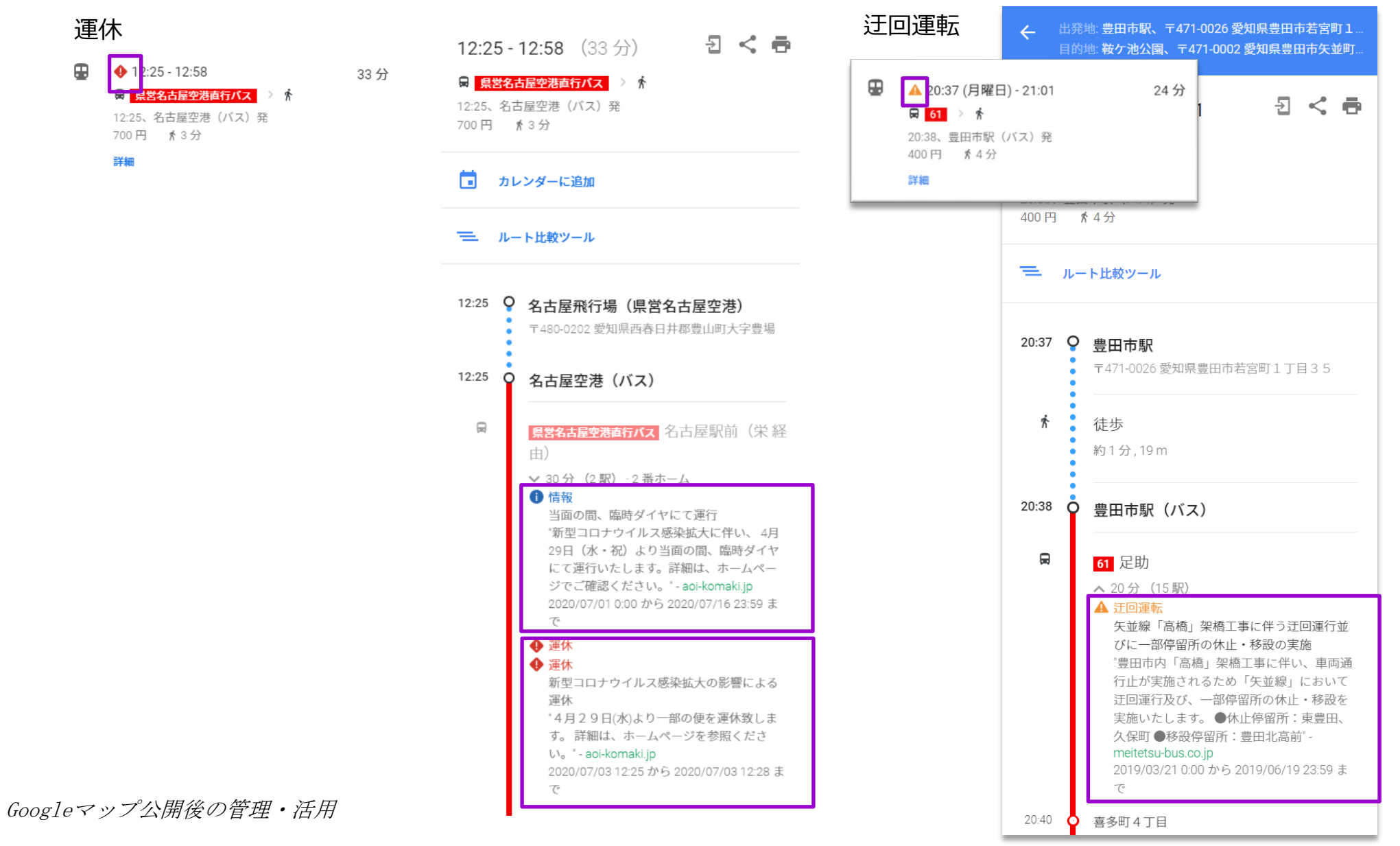

11

# 付録. 運行情報(アラート)の登録方法(2)

Manual Service Alert Editor(手動等登録)を使用する方法です。

解説ページ(英語) https://support.google.com/transitpartners/answer/6384347?hl=en&ref\_topic=6384208#

| Google Trans                                                                | it                                                                             |                                                                                |
|-----------------------------------------------------------------------------|--------------------------------------------------------------------------------|--------------------------------------------------------------------------------|
| City                                                                        |                                                                                | Help 🔹 👻                                                                       |
| Feeds<br>Getting Started                                                    | Search feeds                                                                   | 1-1 of 1 < >                                                                   |
| GTFS Specification<br>Google Transit Extensions<br>to GTFS<br>GTES Realtime | bus- <mark>⊢</mark> jp                                                         | Static Feed Realtime Feed クリック                                                 |
| Specification<br>Transit Help Center                                        |                                                                                | Feed status indicators       Success     Failure     Processing     Not active |
| Contact Us                                                                  | © 2019 Google   プライバシー ポリシーと利用規約   Partner Dash について   Powered by Partner Dash |                                                                                |

RealtimeFeedボタンがない場合は、Static Feedボタンをクリック

# 付録. 運行情報(アラート)の登録方法(3)

| Google Transit                                                                                                    |                                                                                                    |                                                                |                                                                                  |
|----------------------------------------------------------------------------------------------------|----------------------------------------------------------------------------------------------------|----------------------------------------------------------------|----------------------------------------------------------------------------------|
| GTPS JP TEST                                                                                                    | <b>←</b>                                                                                                    |                                                                |                                                                                  |
| Feeds<br>Feed Details<br>Getting Started<br>GTFS Specification<br>Google Transit Extensions<br>to GTFS<br>GTFS Realtime<br>Specification<br>Transit Help Center | Feed:<br>STATIC FEED REALTIME FEED<br>秋況 MANUAL SERVICE ALERTS<br>Manual Alerts<br>Status<br>This section provides overview of feed status | 1.クリック<br>2.クリック<br>7<br>and the details about data quality.   |                                                                                  |
| Contact Us                                                                                                    | Feed name                                                                                                    |                                                                |                                                                                  |
|                                                                                                    | Report generated                                                                                                    | 2019/                                                          | 3/05/22 - 17:15:46                                                               |
|                                                                                                    | Status                                                                                                    | Succ                                                           | Jøss                                                                             |
|                                                                                                    | Last update                                                                                                    | 2019/                                                          | 3/05/22 - 17:15:46                                                               |
|                                                                                                    | Last successful update                                                                                                    | 2019/                                                          | 3/05/22 - 17:15:46                                                               |
|                                                                                                    | We found 0 data issues in your Feed. Please                                                                                                | review the details below and adjust your feed to address these | e problems. More details can be also found in the latest feed validation report. |
|                                                                                                    | Issue                                                                                                    | Туре                                                           | Count                                                                            |
|                                                                                                    | <ul><li>Feed Updates</li><li>Feed Upload</li></ul>                                                                                         |                                                                |                                                                                  |

### 付録. 運行情報(アラート)の登録方法(4)

| Google Transit                                                                |                                                                                                    |                               |                                                              |                                                                                                |                                            |                           | ger (1) - 100 - 1 |
|-------------------------------------------------------------------------------|----------------------------------------------------------------------------------------------------|-------------------------------|--------------------------------------------------------------|------------------------------------------------------------------------------------------------|--------------------------------------------|---------------------------|-------------------|
| GTPS JP TEST                                                                  | <u>+</u> +                                                                                                    |                               |                                                              |                                                                                                |                                            | Help                      | <b>\$</b> -       |
| Feeds<br>Feed Details                                                         | Feed: 1 STATIC FEED REALTIME FEED                                                                                                    |                               |                                                              |                                                                                                |                                            |                           |                   |
| Getting Started<br>GTFS Specification<br>Google Transit Extensions<br>to GTFS | 状況 MANUAL SERVICE ALERTS                                                                                                    |                               |                                                              |                                                                                                |                                            |                           |                   |
| GTFS Realtime<br>Specification<br>Transit Help Center<br>Contact Us           | This page allows you to provide information about disruptions in your ne<br>CREATE A.追加<br>Start Date / End Date                                                            | twork manually. Please follow | v these instruction<br>Effect                                | ns to create and manage manual service<br>Cause                                                | e alerts for your statistic<br>B<br>複<br>写 | nsit fer t<br>B<br>編<br>集 | B<br>削<br>除       |
|                                                                               | 2019-05-22 16:30 UTC+9 / 2019-05-24 22:30 UTC+9<br>Download (ascii   binary)<br>Status<br>This section provides overview of feed status and the details about data quality. | アラート                          | DETOUR<br>● Detour<br>OOまつりに伴<br>便まで OOま<br>行います。本町<br>ください。 | OTHER_CAUSE<br>つ迂回運行 5月22日 16:30〜最終<br>つりに伴い、本町付近を迂回運行を<br>1 丁目には停車しませんのでご注意<br>www.xxxbus.com | Duplicate                                  | Edit                      | Delete            |
|                                                                               | Feed name                                                                                                    | 2040/0                        |                                                              | -                                                                                              |                                            |                           | ð                 |
|                                                                               | Report generated Status Last update                                                                                                    | 2019/0<br>Succes<br>2019/0    | 5/23 - 2:19:42<br>ss<br>5/23 - 2:19:42                       |                                                                                                |                                            |                           | Ŧ                 |
|                                                                               | Last successful update                                                                                                    | 2019/0                        | 5/23 - 2:19:42                                               | stails can be also found in the latest feed                                                    | validation report                          |                           |                   |

A・・・運行情報を追加する場合 「CREATE」ボタン B・・・すでに登録されているコメントを編集・複写・削除する場合

#### A、Bいずれかのボタンをクリックすると次ページの画面になります

# 付録. 運行情報(アラート)の登録方法(5)

| 6799.JP 7897                      | ← ≛+                                                  |                                     |                                     |                   | HBBB                 | _          |
|-----------------------------------|-------------------------------------------------------|-------------------------------------|-------------------------------------|-------------------|----------------------|------------|
| Feeds                             | Service Alert Editor                                  |                                     |                                     |                   | 丹川印」                 |            |
| Getting Started                   | Alert active periods                                  | own to the user                     |                                     |                   |                      |            |
| GTFS Specification                | Add                                                   | Sim to the user.                    |                                     |                   |                      |            |
| Google Transit Extensions to GTFS | Start date                                            |                                     | End date                            |                   |                      |            |
| GTFS Realtime                     | 2019-05-22 16:30 LITC+9                               |                                     | 2019-05-24 22:30 UTC+9              |                   |                      |            |
| Transit Help Center               | 2010-00-22 10:00 01010                                |                                     | 2010-00-24 22:30 010-10             |                   |                      |            |
| Contact Us                        | Affected entities                                     |                                     |                                     |                   | 糸統・停留門               | かを 指定する 場合 |
|                                   | Entities whose users we should no                     | otify of this alert.                |                                     |                   |                      |            |
|                                   | Add                                                   |                                     |                                     |                   |                      |            |
|                                   | Agency Id                                             | Route Id                            | Route Type                          | Stop Id           |                      |            |
|                                   |                                                       | 101001                              | Bus                                 |                   |                      |            |
|                                   | Problem<br>Effect of this problem on the affect       | ted entity and cause of this alert. |                                     |                   | <u> </u>             |            |
|                                   | Effect                                                | Cause                               |                                     |                   |                      |            |
|                                   | DETOOR                                                | • OTHER_CAUSE                       | Ť                                   |                   |                      |            |
|                                   | Localized descriptions<br>Description of the problem. |                                     |                                     |                   |                      |            |
|                                   | Add                                                   |                                     |                                     |                   | 内容                   |            |
|                                   | Language Header                                       | URL                                 | Details                             |                   |                      |            |
|                                   | ja OOまつりに伴<br>回運行                                     | う迂 http://www.xxxbus.com            | / 5月22日 16:30~最終使まで<br>せんのでご注意ください。 | ・ 〇〇まつりに伴い、本町付近を迂 | 回運行を行います。本町1丁目には停車しま |            |
|                                   |                                                       |                                     |                                     |                   |                      |            |
|                                   | SAVE                                                  |                                     |                                     |                   |                      |            |

新たに登録するときは「Add」ボタンをクリック。すでに登録されているデータを編集する場合は、該当の項目にカー ソルを当てると、以下のように「Edit」ボタンが表示されます。

| Start date             | End date               |           |      |        |
|------------------------|------------------------|-----------|------|--------|
| 2019-05-22 16:30 UTC+9 | 2019-05-24 22:30 UTC+9 | +24 hours | Edit | Delete |

### 付録. 運行情報(アラート)の登録方法(6)

### Alert active periods 期間

#### 6:00,7:00,8:00を指定する場合 6:00(開始時刻)~8:01(終了時刻)で指定 (終了をプラス1分しないと、8:00発が表示されません)

| Auu                        | 開始日は本日                          | 日以降の日付を指定し              | します。(昨日以前は入力できません |
|----------------------------|---------------------------------|-------------------------|-------------------|
| Start date                 | E                               | nd date                 |                   |
| 2018-06-16                 | 10-30 LITC+9 2                  | 018-06-16-15:00 UTC+9   |                   |
|                            | Edit                            |                         |                   |
| Affecte                    | Start date                      |                         |                   |
| Add                        | 2018-06-16                      | 10:30                   |                   |
| Agon                       | End date                        |                         |                   |
| Agen                       | 2018-06-16                      | 15:00                   |                   |
| _                          | SAVE Can                        | cel                     |                   |
| Proble<br>Effect of this p | roblem on the affected entity a | nd cause of this alert. |                   |
| Effect                     |                                 | Cause                   |                   |
| DETOUR                     | \$                              | OTHER_CAUSE             | ÷                 |

#### 上記の期間指定(10:30~15:00)を指定した場合、以下の時刻表の黒反転した箇所が表示対象になります。 (停留所を指定しない場合)

| 駅前  | 10:00 | 12:00 | 14:40 |
|-----|-------|-------|-------|
| 市役所 | 10:20 | 12:20 | 15:00 |
| 病院  | 10:30 | 12:30 | 15:10 |
| 本町  | 10:40 | 12:40 | 15:20 |

駅前10:00→市役所で検索 表示されない 駅前10:00→病院 で検索 表示される 駅前14:40→市役所で検索 表示されない 市役所15:00→本町で検索 表示されない

### 付録. 運行情報(アラート)の登録方法(7)

### Affected entities 系統・停留所を指定(追加Addの場合)

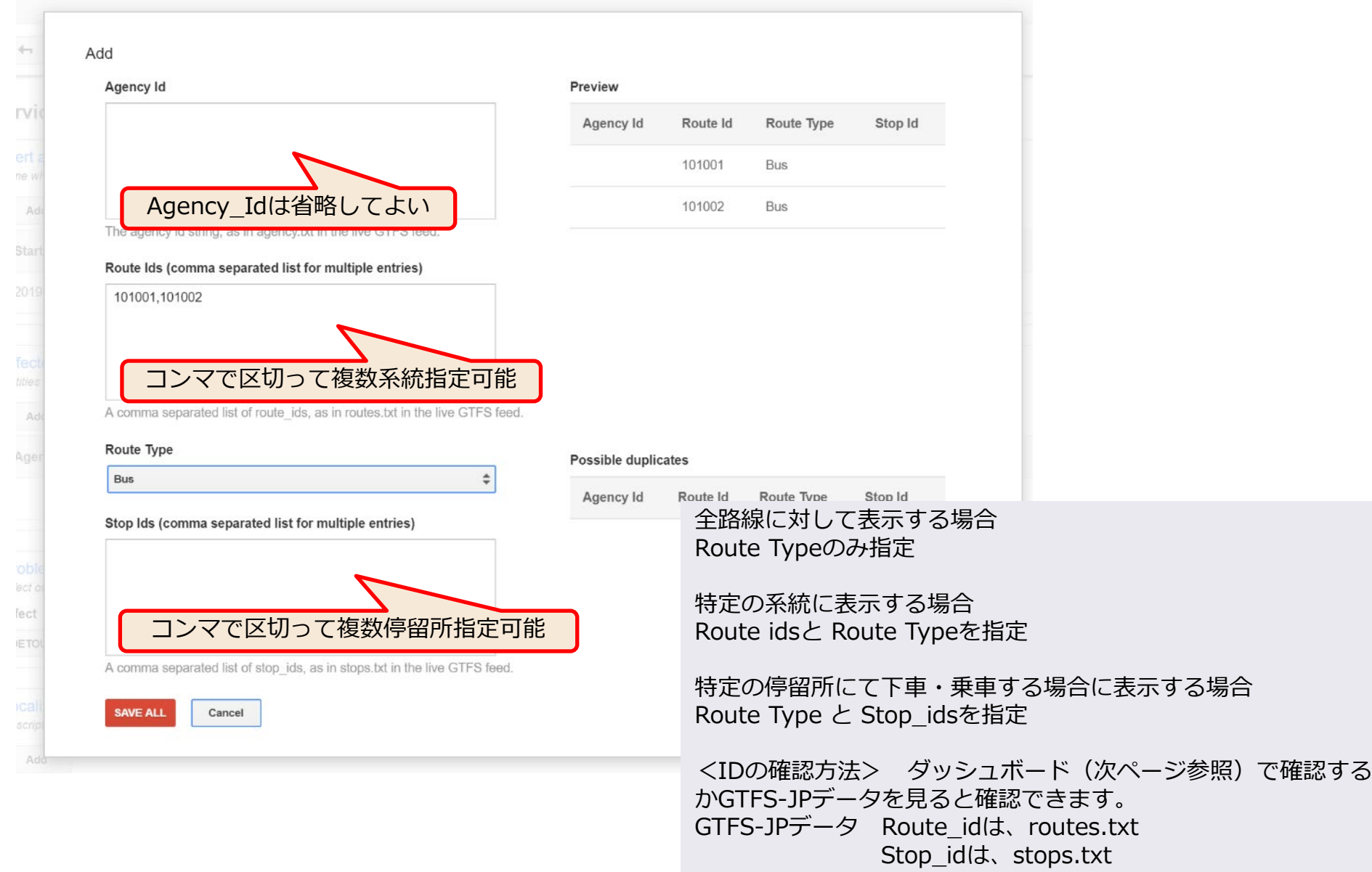

# 付録. 運行情報(アラート)の登録方法(8)

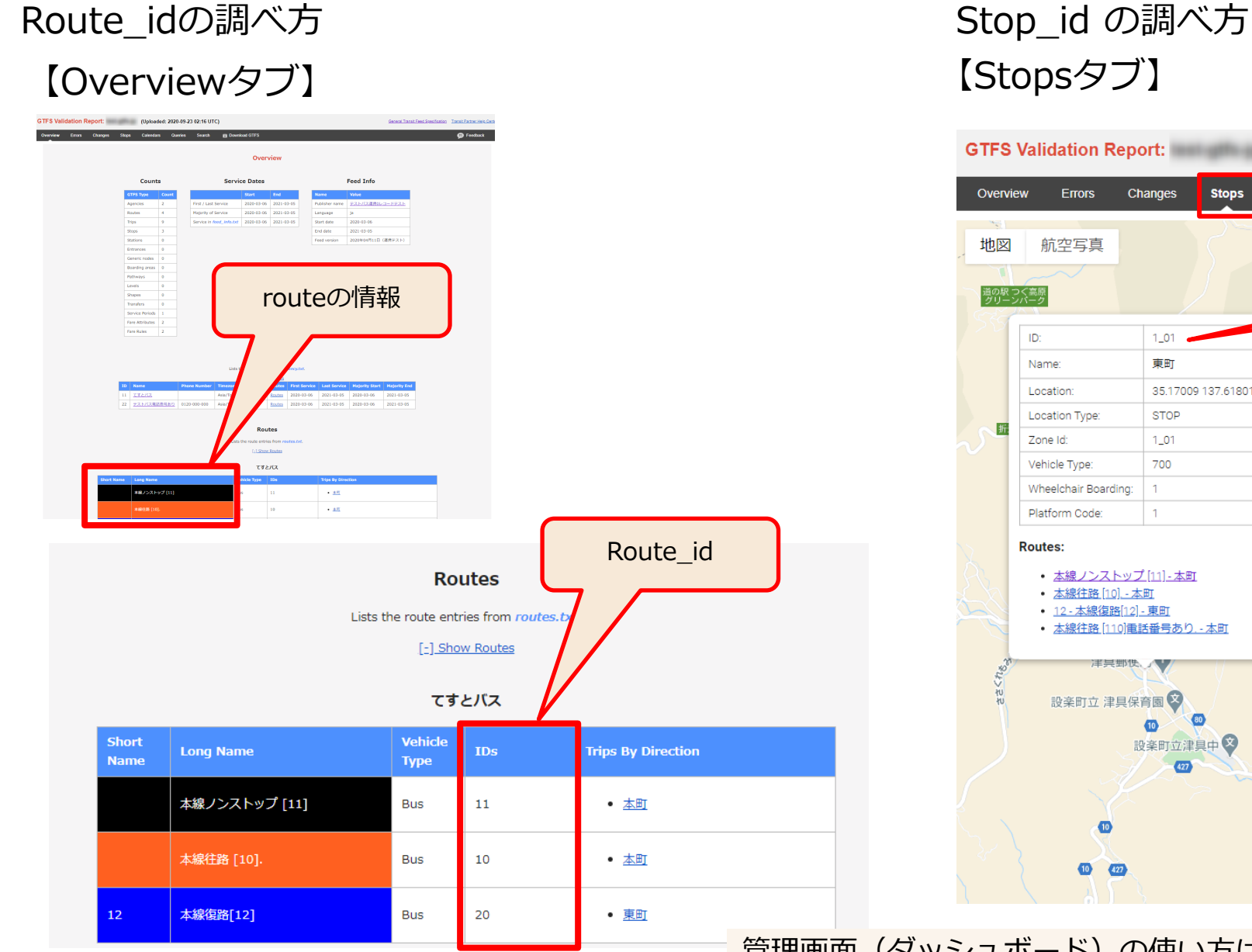

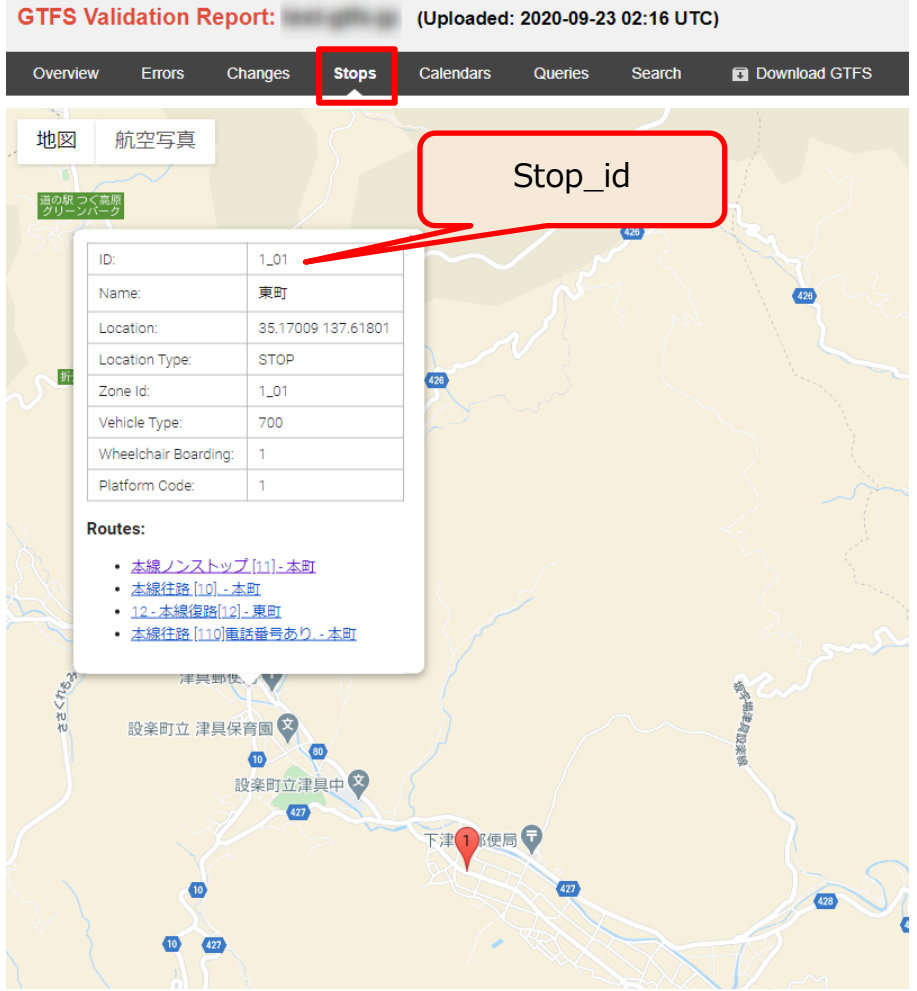

管理画面(ダッシュボード)の使い方は 資料「コンテンツプロバイダへのデータ提供」の 「パートナーダッシュボード(管理画面) | を参照ください

### 付録. 運行情報(アラート)の登録方法(9)

### Affected entities 系統・停留所を指定(編集Edit場合)

| Agency Id                                       |                                                             |
|-------------------------------------------------|-------------------------------------------------------------|
| The agency id string, as in agency              |                                                             |
| Route Id                                        |                                                             |
| The route_id string, as in routes.tx Route Type | t in the live GTFS feed.<br>複数系統指定はできません<br>追加する場合は、Addしてくだ |
| Bus                                             | *                                                           |
| Stop Id                                         |                                                             |
|                                                 |                                                             |
| 102_01                                          |                                                             |

# 付録. 運行情報(アラート)の登録方法(10)

### Problem 分類

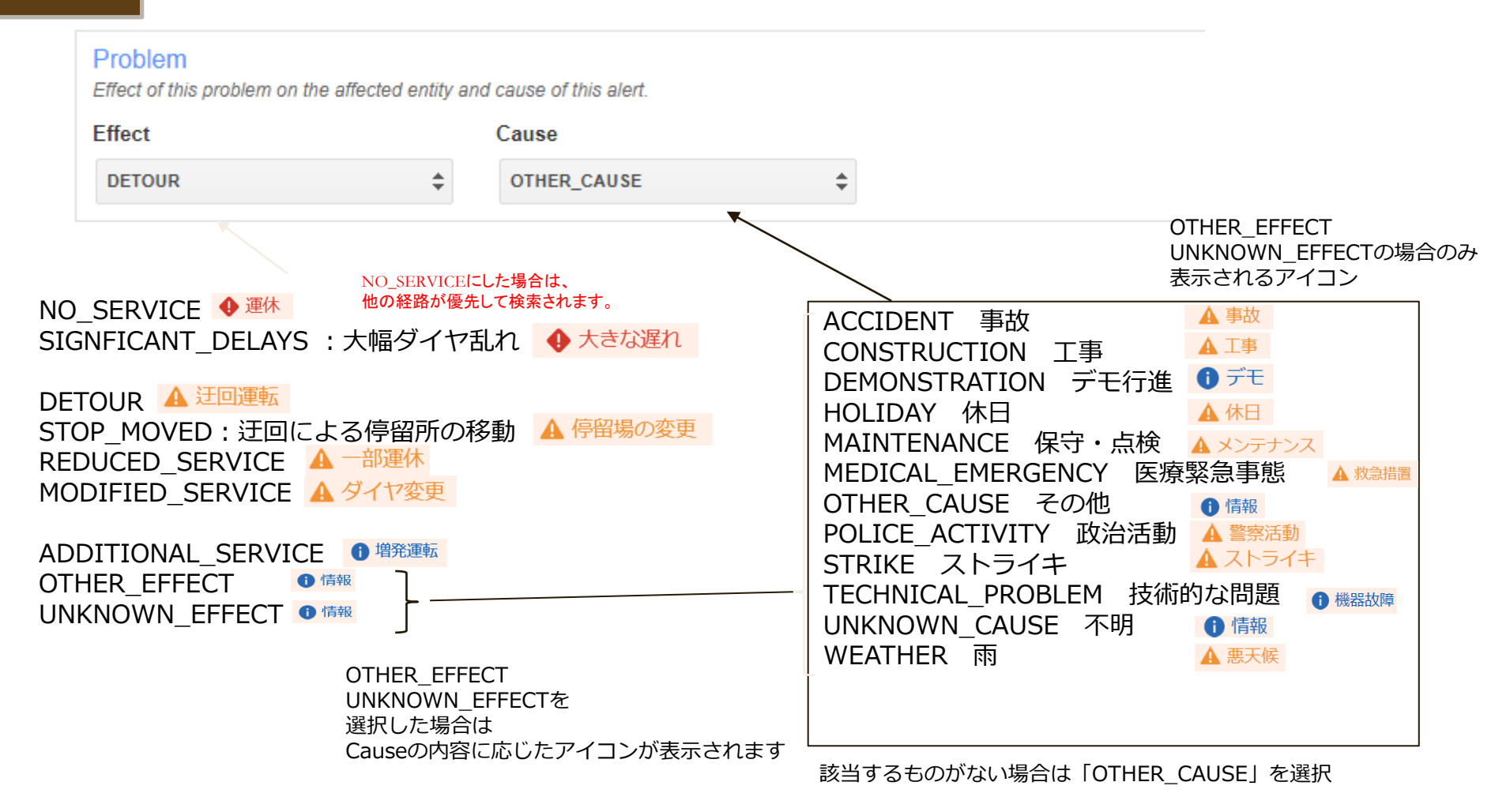

解説: <u>https://support.google.com/transitpartners/answer/6374472?hl=ja</u>

### 付録. 運行情報(アラート)の登録方法(11)

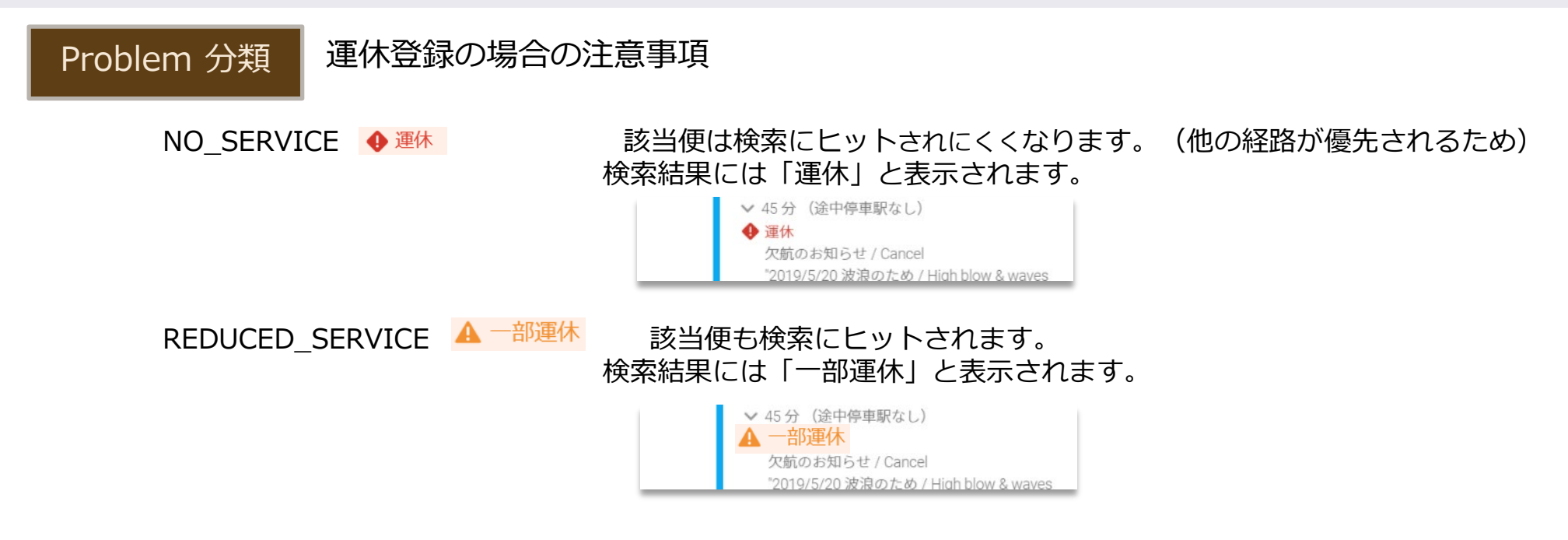

<終日運休の場合、時間帯を指定して便が特定できる場合> 「NO\_SERVICE」を指定しても良いです。

#### <時間帯を指定して便が特定できない場合、> 「REDUCED\_SERVICE」を指定したほうが良いです。

|     | 1便    | 2便    | 3便    |
|-----|-------|-------|-------|
| 駅前  | 10:00 | 11:00 | 12:00 |
| 市役所 | 11:00 | 12:00 | 13:00 |
| 病院  | 12:00 | 13:00 | 14:00 |
| 本町  | 13:00 | 14:00 | 15:00 |

左の時刻表の場合

1便が運休の場合、

各停留所の発時刻である10:00~12:00を時間帯指定すると、2便、3便の一部停 留所も該当してしまいます。細かい時間を指定することが難しいですので、 この場合は、「REDUCED\_SERVICE」を指定して、コメントに具体的な内容(駅 前10:00の便は・・・)を記載しておくか、ホームページの運行情報へリンクして おきます。

付録、運行情報(アラート)の登録方法(12)

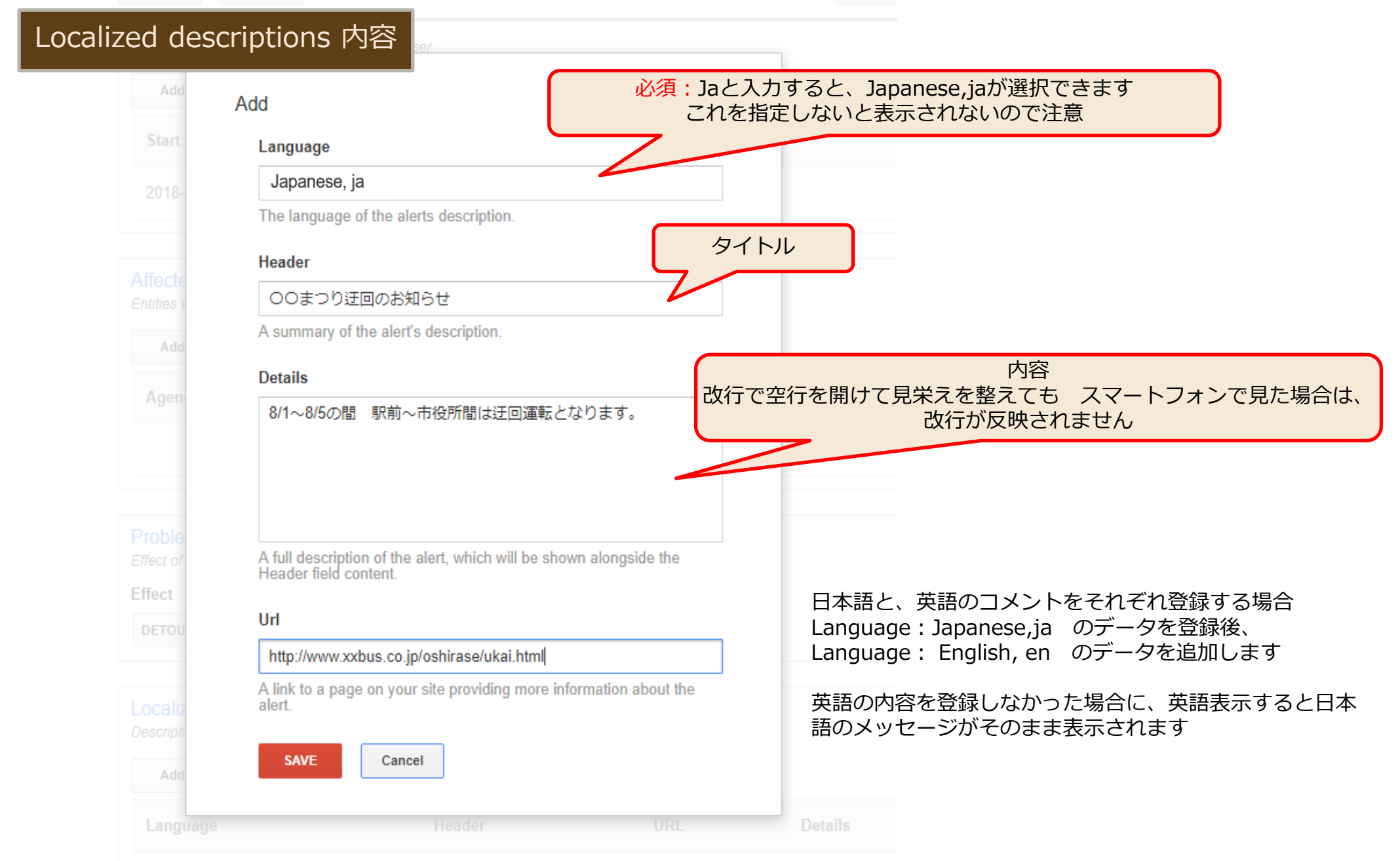

Googleマップ公開後の管理・活用

### 付録. 運行情報(アラート)の登録方法(13)

|                                | <b>↔</b>                                                      |                                |                                   |                |                 |         | Help | <b>\$</b> - |
|--------------------------------|---------------------------------------------------------------|--------------------------------|-----------------------------------|----------------|-----------------|---------|------|-------------|
| Feeds                          | Service Alert Editor                                          |                                |                                   |                |                 |         |      |             |
| Getting Started                | Alert active periods                                          |                                |                                   |                |                 |         |      |             |
| GTES Specification             | Time when the alert should be shown t                         | o the user.                    |                                   |                |                 |         |      |             |
| GTT 3 Specification            | Add                                                           |                                |                                   |                |                 |         |      |             |
| to GTFS                        | Start date                                                    |                                | End date                          |                |                 |         |      |             |
| GTFS Realtime<br>Specification | 2019-05-22 16:30 UTC+9                                        |                                | 2019-05-24 22:30 UTC+9            |                |                 |         |      |             |
| Transit Help Center            |                                                               |                                |                                   |                |                 |         |      |             |
| Contact Us                     | Affected entities<br>Entities whose users we should notify of | f this alert.                  |                                   |                |                 |         |      |             |
|                                | Add                                                           |                                |                                   |                |                 |         |      |             |
|                                | Agency Id                                                     | Route Id                       | Route Type                        | Stop Id        |                 |         |      |             |
|                                |                                                               | 101001                         | Bus                               |                |                 |         |      |             |
|                                |                                                               | 102001                         | Bus                               |                |                 |         |      |             |
|                                | Problem<br>Effect of this problem on the affected e           | ntity and cause of this alert. |                                   |                |                 |         |      |             |
|                                | Effect                                                        | Cause                          |                                   |                |                 |         |      |             |
|                                | DETOUR                                                        | OTHER_CAUSE                    | \$                                |                |                 |         |      |             |
|                                | Localized descriptions<br>Description of the problem.         |                                |                                   |                |                 |         |      |             |
|                                | Language Header                                               | URL                            | Details                           |                |                 |         |      |             |
|                                | ja 00まつりに伴う迂<br>回連行                                           | http://www.xxxbus.com/         | 5月22日 16:30〜最終使まで<br>せんのでご注意ください。 | 00まつりに伴い、本町付近を | :迂回運行を行います。本町1丁 | 目には停車しま |      |             |
|                                | SAVE                                                          |                                |                                   |                |                 |         |      |             |

入力が済んだら「SAVE」ボタンをクリック。 SAVEで保存してから検索に反映するまで1分~2分程かかります。 また、入力した内容が管理画面に反映も同様に1分~2分程かかりますので、修正・確認する場合は、少し待ってから行ってください。

### 付録. 運行情報(アラート)の登録例

- XX線が本町付近で10:00~15:00の間 迂回運転する場合
  - ・期間を 10:00~15:00より長めにする
  - ・XX線の系統idを route idに登録しておくと良い(指定しない場合は全路線に表示されます)
  - ・DETOUR 🛕 迂回運転
  - ・「XX線は本町付近で10:00~15:00の間工事のため迂回運転を行います」というようにコメントを登録。
- △△停留所が終日休止となる場合
  - ・期間を 0:00~23:59
  - ・△△停留所の停留所id をsotp idに登録しておくと良い(指定しない場合は全停留所に表示されます)
  - ・DETOUR A 注回運転 当該の停留所は使用できない場合。検索にはヒットします。
  - または STOP\_MOVED **A** 停留場の変更 停留所が移動する場合
- ・「2019年X月X日 △△停留所は\*\*まつり開催のため休止します。■■停留所をご利用ください。」というようにコメントを登録。
- 明日は台風のため全路線・全便運休する場合
  - ・期間を 明日の日付 0:00~23:59
  - ・NO\_SERVICE <sup>運体</sup> 完全運休することがわかっている場合。検索にはヒットしにくくなります。 または REDUCED\_SERVICE ▲ <sup>--部運体</sup> 運休が予測される場合や午後から復帰の見込みがある場合 など。検索にはヒットします。
  - ・「明日は台風接近のため全便運休する予定です。」というようにコメントを登録。
     ホームページの運行情報にリンクしておくと良いでしょう。